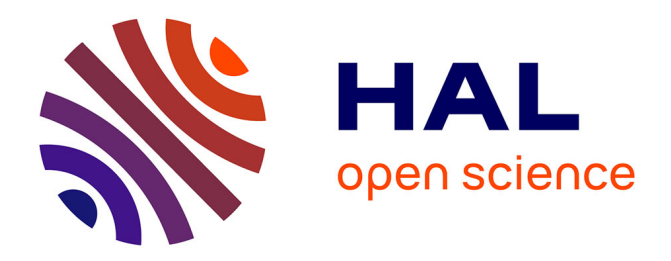

# MBA-GUI: A chemometric graphical user interface for multi-block data visualisation, regression, classification, variable selection and automated pre-processing

Puneet Mishra, Jean Michel Roger, Douglas Rutledge, Alessandra Biancolillo, Federico Marini, Alison Nordon, Delphine Jouan-Rimbaud Bouveresse

## ▶ To cite this version:

Puneet Mishra, Jean Michel Roger, Douglas Rutledge, Alessandra Biancolillo, Federico Marini, et al.. MBA-GUI: A chemometric graphical user interface for multi-block data visualisation, regression, classification, variable selection and automated pre-processing. Chemometrics and Intelligent Laboratory Systems, 2020, 205, 10.1016/j.chemolab.2020.104139. hal-02959982

# HAL Id: hal-02959982 https://hal.inrae.fr/hal-02959982

Submitted on 8 Apr 2021

**HAL** is a multi-disciplinary open access archive for the deposit and dissemination of scientific research documents, whether they are published or not. The documents may come from teaching and research institutions in France or abroad, or from public or private research centers. L'archive ouverte pluridisciplinaire **HAL**, est destinée au dépôt et à la diffusion de documents scientifiques de niveau recherche, publiés ou non, émanant des établissements d'enseignement et de recherche français ou étrangers, des laboratoires publics ou privés.

MBA-GUI: A chemometric graphical user interface for multi-block data visualisation, regression, classification, variable selection and automated pre-processing

Puneet Mishra, Jean Michel Roger, Douglas N. Rutledge, Alessandra Biancolillo, Federico Marini, Alison Nordon, Delphine Jouan-Rimbaud-Bouveresse

CHEMOMETRICS

PII: S0169-7439(20)30395-6

DOI: https://doi.org/10.1016/j.chemolab.2020.104139

Reference: CHEMOM 104139

To appear in: Chemometrics and Intelligent Laboratory Systems

Received Date: 2 July 2020

Revised Date: 12 August 2020

Accepted Date: 16 August 2020

Please cite this article as: P. Mishra, J.M. Roger, D.N. Rutledge, A. Biancolillo, F. Marini, A. Nordon, D. Jouan-Rimbaud-Bouveresse, MBA-GUI: A chemometric graphical user interface for multi-block data visualisation, regression, classification, variable selection and automated pre-processing, *Chemometrics and Intelligent Laboratory Systems* (2020), doi: https://doi.org/10.1016/j.chemolab.2020.104139.

This is a PDF file of an article that has undergone enhancements after acceptance, such as the addition of a cover page and metadata, and formatting for readability, but it is not yet the definitive version of record. This version will undergo additional copyediting, typesetting and review before it is published in its final form, but we are providing this version to give early visibility of the article. Please note that, during the production process, errors may be discovered which could affect the content, and all legal disclaimers that apply to the journal pertain.

© 2020 Published by Elsevier B.V.

## 1 Table of Contents

| 2  | Abstract                                                                        | 4  |
|----|---------------------------------------------------------------------------------|----|
| 3  | Introduction                                                                    | 4  |
| 4  | Similar works                                                                   | 8  |
| 5  | Software description                                                            | 8  |
| 6  | Software architecture and brief mathematical background of techniques available | 10 |
| 7  | Pre-processing                                                                  |    |
| 8  | Smoothing operations                                                            |    |
| 9  | Scatter correction, Baseline correction and Normalisation                       |    |
| 10 | Derivatives                                                                     |    |
| 11 | Pattern recognition and data visualisation tool                                 |    |
| 12 | ComDim- based methods                                                           |    |
| 13 | Rearession                                                                      |    |
| 14 | SO-PLS Regression                                                               |    |
| 15 | ComDim regression                                                               |    |
| 16 | Classification                                                                  |    |
| 17 | SO-PLS-LDA                                                                      |    |
| 18 | ComDim - based linear discriminant analysis                                     | 17 |
| 19 | Variable selection                                                              | 17 |
| 20 | SO-CovSel                                                                       |    |
| 21 | SPORT                                                                           |    |
| 22 | Standard one block chemometric analysis                                         |    |
| 23 | Datasets for MBA-GUI demonstration                                              |    |
| 24 | Operating procedure and demo analysis                                           | 21 |
| 25 | Data loading and pre-processing                                                 |    |
| 26 | Data visualisation                                                              | 24 |
| 27 | Regression                                                                      |    |
| 28 | Classification                                                                  |    |
| 29 | Variable selection                                                              |    |
| 30 | SPORT                                                                           |    |
| 31 | Conclusion                                                                      | 35 |
| 32 | Validation                                                                      | 35 |
| 33 | Disclaimer                                                                      | 37 |
| 34 | Acknowledgments                                                                 | 37 |

| 35 | References                                 |
|----|--------------------------------------------|
| 36 | Supplementary Error! Bookmark not defined. |
| 37 |                                            |
| 38 |                                            |
|    |                                            |

- 39
- 40

Journal Pre-proof

| $\cap$       | urn | $\mathbf{a}$ | 12 | re | _n | $r_0$ | $\cap$ |
|--------------|-----|--------------|----|----|----|-------|--------|
| $\mathbf{U}$ | uuu | u.           |    |    |    | тU    | U      |

| 41                         |                                                                                                    |
|----------------------------|----------------------------------------------------------------------------------------------------|
| 42                         | MBA-GUI: A chemometric graphical user interface for multi-                                                                                   |
| 43                         | block data visualisation, regression, classification, variable                                                                               |
| 44                         | selection and automated pre-processing                                                                                                    |
| 45                         | Puneet Mishra <sup>1,2</sup> , Jean Michel Roger <sup>3,4</sup> , Douglas N. Rutledge <sup>5,6</sup> , Alessandra Biancolillo <sup>7</sup> , |
| 46                         | Federico Marini <sup>8</sup> , Alison Nordon <sup>2</sup> , Delphine Jouan-Rimbaud-Bouveresse <sup>9</sup>                                   |
| 47                         | <sup>1</sup> Food and Biobased Research, Wageningen University and Research, Bornse Weilanden 9,                                             |
| 48                         | 6708 WG, Wageningen, The Netherlands.                                                                                                    |
| 49                         | <sup>2</sup> WestCHEM, Department of Pure and Applied Chemistry and Centre for Process Analytics                                             |
| 50                         | and Control Technology, University of Strathclyde, Glasgow, G1 1XL, United Kingdom                                                           |
| 51                         | <sup>3</sup> ITAP, IRSTEA, Montpellier SupAgro, University Montpellier, Montpellier, France                                                  |
| 52                         | <sup>4</sup> ChemHouse Research Group, Montpellier, France                                                                                   |
| 53<br>54                   | <sup>5</sup> Université Paris-Saclay, INRAE, AgroParisTech, UMR SayFood, 75005, Paris, France                                                |
| 55<br>56                   | <sup>6</sup> National Win <b>e and Gra</b> pe Industry Centre, Charles Stuart University, Wagga Wagga,<br>Australia                          |
| 57<br>58<br>59<br>60       | <sup>7</sup> Department of Physical and Chemical Sciences, University of L'Aquila, Via Vetoio 67100,<br>Coppito, L'Aquila, Italy             |
| 61<br>62                   | <sup>8</sup> Department of Chemistry, University of Rome "La Sapienza", P.le Aldo Moro 5, 00185,<br>Rome, Italy                              |
| 63<br>64<br>65<br>66<br>67 | Corresponding author: <u>puneet.mishra@wur.nl;</u> jean-michel.roger@inrae.fr                                                                |

## 68 Abstract

In recent years, due to advances in sensor technology, multi-modal measurement of process 69 and products properties has become easier. However, multi-modal measurements are only of 70 use if the data from adding new sensors is worthwhile, especially in the case of industrial 71 72 applications where financial justification is needed for new sensor purchase and integration, and if the multi-modal data generated can be properly utilised. Several multi-block methods 73 have been developed to do this; however, their use is largely limited to chemometricians, and 74 75 non-experts have little experience with such methods. To deal with this, we present the first version of a MATLAB-based graphical user interface (GUI) for multi-block data analysis 76 (MBA), capable of performing data visualisation, regression, classification and variable 77 selection for up to 4 different sensors. The MBA-GUI can also be used to implement a recent 78 79 technique called sequential pre-processing through orthogonalization (SPORT). Data sets are supplied to demonstrate how to use the MBA-GUI. In summary, the developed GUI makes 80 the implementation of multi-block data analysis easier, so that it could be used also by 81 practitioners with no programming skills or unfamiliar with the MATLAB environment. The 82 fully functional GUI can be downloaded from (https://github.com/puneetmishra2/Multi-83 block.git) and can be either installed to run in the MATLAB environment or as a standalone 84 executable program. The GUI can also be used for analysis of a single block of data (standard 85 chemometrics). 86

87

7 Keywords: data fusion; multi-sensor; chemometrics; graphical user interface

## 88 Introduction

89 Sensing technologies play a major role in chemical industries where they are implemented to 90 monitor and optimise process and product properties [1]. Sensing technologies do this by 91 rapid estimation of key critical quality attributes of the process and products. However,

92 sometimes the products or processes are so complex that a single technique fails to obtain sufficient information about the samples. One such case, in the framework of process 93 monitoring applications, is the use of Raman and mid-infrared (MIR) spectroscopy. Both 94 techniques are complementary to one another as they are sensitive to different vibration 95 modes corresponding to molecular groups. Furthermore, they complement one another's 96 drawbacks as Raman signal may get influenced by fluorescence, but it will work with high 97 moisture samples while MIR spectroscopy will be affected by the presence of moisture, but it 98 will work well with fluorescent samples. In such a case, data from both techniques can be 99 utilised in a complementary way: a combination of MIR and Raman spectroscopies could 100 yield better results as each one will compensate for the drawbacks of the other. 101

Innovations in measurement technologies such as combining multi-spectral techniques for 102 103 non-destructive estimation of process and product properties is now a major research domain requiring multi-block data analysis techniques. A possible application could be the 104 integration of several different PATs such as MIRS, Raman, near-infrared spectroscopy 105 (NIRS) and fluorescence spectroscopy (FS) into a single measurement probe (Fig. 1A). In the 106 case of a process monitoring application, such a combined probe could be inserted into the 107 process vessel with signals being obtained from multiple sensors, thus enabling the recording 108 of continuous data from multiple techniques (Fig. 1B). However, this will require not only 109 advances in hardware but also in chemometric procedures, such as variable selection 110 methodologies for identification of key spectral regions, and data fusion algorithms for the 111 combination of data coming from multiple techniques. 112

In some cases, it could be preferable for the data analysis to be performed using a sequential approach so as to highlight the added value coming from including new measurement modes, especially for industrial applications where financial justification is needed for new sensor purchase and integration. Data fusion is a feasible approach to combine all the information

117 from multiple sensors [2-7]. Data fusion can be dealt with in different ways, depending on the scientific domain. In the machine learning domain, data fusion can be performed at three 118 levels, i.e. low, mid and high-level [8]. Low-level data fusion implies taking all the data 119 together and performing an analysis in a similar way as for data from a single sensor. Mid-120 level fusion involves some preliminary data refining step where interesting features are 121 extracted from each dataset and subsequently fused together. High-level data fusion is the 122 fusion of the conclusions drawn from the output of the models created on each dataset, using 123 decision rules such as majority voting or averaging. The main aim of data fusion in the 124 machine learning domain is to improve the model accuracy with less attention being paid to 125 the background process. However, in the chemometrics domain, data fusion, or multi-block 126 data analysis, aims not only to improve the model accuracy but also to have a better 127 understanding of the underlying characteristics involved. The aim is to identify the common 128 and the specific hidden factors between and within multiple blocks of measurements, and to 129 subsequently use them to build explainable and explanatory models [9-14]. 130

There are two main tasks that need to be accomplished in multi-block data analysis, i.e., to 131 enhance the data visualisation and improve the predictive performance of models. For data 132 visualisation, a summary and comparison of methods can be found in [9, 11, 12]. Recently, a 133 new data visualisation approach was presented for exploration of designed experiments in a 134 multi-block scenario [10]. For multi-block predictive modelling, partial least squares 135 regression-based methods are summarised in [15]. Multi-block methods have also been 136 extended to incorporate variable selection [16, 17], which is important, for example, when 137 different spectral sensors are used to study the same set of objects. In such a case, variable 138 139 selection looks for subsets of variables that are important in each of the spectral techniques, which can then be useful to have a better understanding of the process, and to orient the 140 development of cheap multi-spectral sensors. Multi-block methods are also emerging to 141

perform fusion of data of very different types, such as when fusing a 3 way data array (3D
tensor) with a 2-way matrix (2D tensor) [18, 19].

In the present work, the first version of a MATLAB-based graphical user interface for multi-144 block data analysis (MBA-GUI) is presented. The MBA-GUI can perform data visualisation, 145 sequential regression and variable selection on up to 4 different data sources. However, the 146 algorithms implemented in the GUI are not limited to 4 data sources and can be used for any 147 number of data sources. The MBA-GUI can also be used to implement a technique called 148 sequential pre-processing through orthogonalization (SPORT). The MBA-GUI can also be 149 used for a single block scenario. In addition, cases are presented showing how to use the 150 MBA-GUI for data visualisation, regression, classification, variable selection and SPORT in 151 the multi-block scenario. This is the first version of the MBA-GUI and, as multi-block 152 analysis methods progress, the toolbox will be updated to incorporate new algorithms. 153

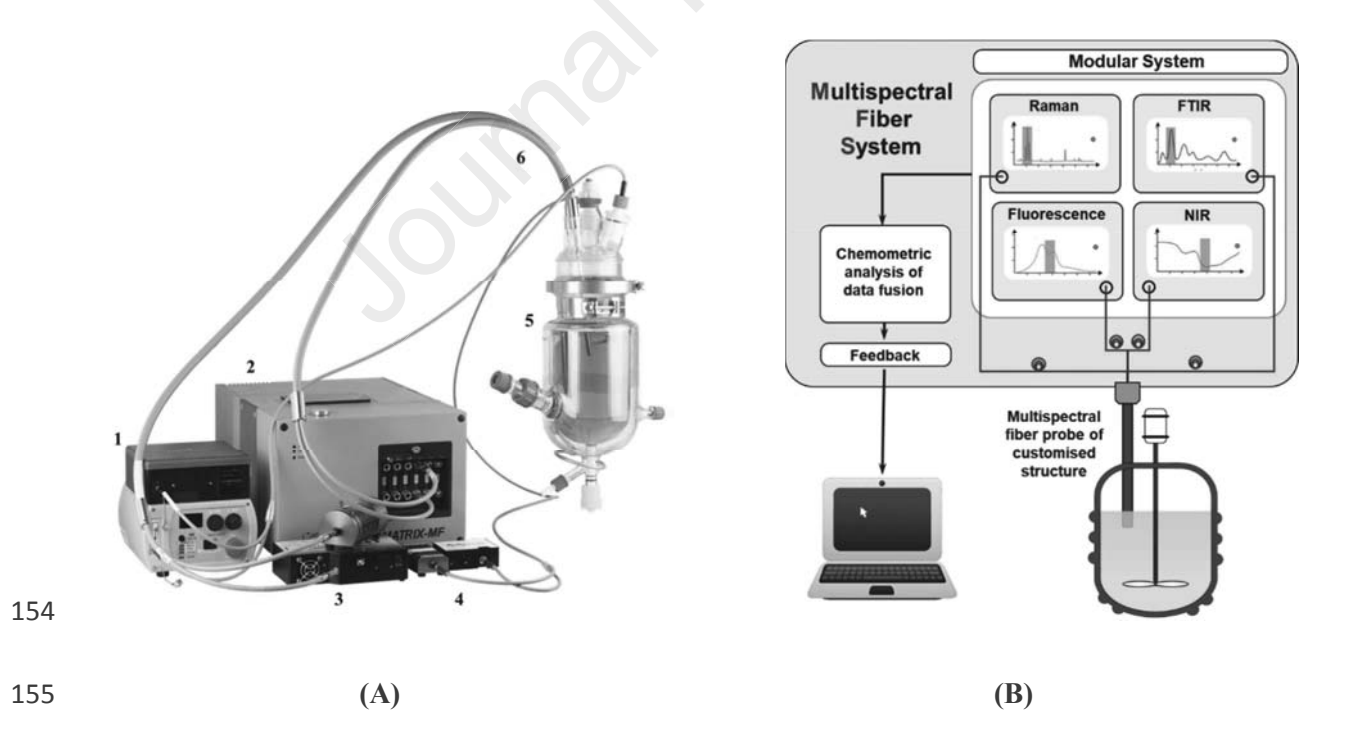

Fig. 1: Scheme of multispectral fibre system (figure courtesy of Art Photonics GmbH,
Germany). (A) Raman system (1); FTIR absorption System (2); NIR reflection System (3);

fluorescent System (4); chemical Reactor (5); fibre optic probes (6), and (B) A schematic of
the multi-block data generated in a four blocks scenario.

160 Similar works

161

When looking at the available resources to perform multi-block data analysis, three main 162 toolboxes can actually be found. multi-blockThe first one is the multi-block toolbox by the 163 Copenhagen, 164 University of Denmark (http://www.models.life.ku.dk/~courses/MBtoolbox/mbtmain.htm), which, having been last 165 166 revised in 2001, focuses only on the two data fusion approaches which were most popular in that period, i.e, multi-block principal component analysis and multi-block partial least 167 squares regression. The second one is the 'multi-block regression by parallel and sequential 168 partial least-squares regression' toolbox by NOFIMA [20]. Both these toolboxes provide 169 command line functionalities (which may be difficult to implement for people unfamiliar 170 with the Matlab environment) and, anyway, consist of a limited number of tools. There is also 171 a basic GUI available for performing multi-block component analysis in the domain of 172 Behaviour research [21]. However, the GUI can only perform multi-block component 173 analysis for data visualisation. Therefore, there exists a need for a GUI which has updated 174 tools and a complete set of functionalities to perform multi-block data analysis. 175

## 176 Software description

The MBA-GUI was built utilising the application builder in MATLAB version 2018b (Natick, MA, USA). The application can be downloaded and installed in MATLAB (preferred version 2018b or higher) or can be used as a stand-alone executable or can be run through the '.mlapp' files in MATLAB command line. If user does not have MATLAB version 2018b or greater then it is recommended to install free MATLAB runtime tool and run the app as standalone. All the executable and MATLAB function can be downloaded

from (https://github.com/puneetmishra2/Multi-block.git). In the GitHub repository, the 183 standalone toolbox executable files can be downloaded as 'Multi-block toolbox.zip' and the 184 function for running the tools in command line as 'Toolbox.zip'. The dataset demonstrated in 185 this article can be downloaded as 'Dataset.zip' from the same GitHub repository. All three 186 files are available in the link (10/June/2020). To run the toolbox from command line user 187 should use the toolbox folder as the current folder and type T1 on the command line which 188 will start the main GUI interface. The user should put the password: 'welovedata' without 189 comma and click run. Then user can load data and run the analysis. See also supplementary 190 191 file to have a visual understating on how to download and setup the GUI. The GUI supports data format of .csv, .xlsx and .mat. A summary of the functionalities is presented in Fig. 2. In 192 summary, the toolbox has options for loading data, three levels of pre-processing, i.e., 193 smoothing, scatter correction and normalisation, and derivative estimation, as well as multi-194 block data visualisation, regression, classification, variable selection and SPORT. Multi-195 block variable selection methods are available for both regression and classification cases. 196 Two main types of regression and classification are available, i.e., sequential 197 orthogonalization [15], and common components and specific weights analysis (CCSWA), 198 aka common dimensions (ComDim) [22]. 199

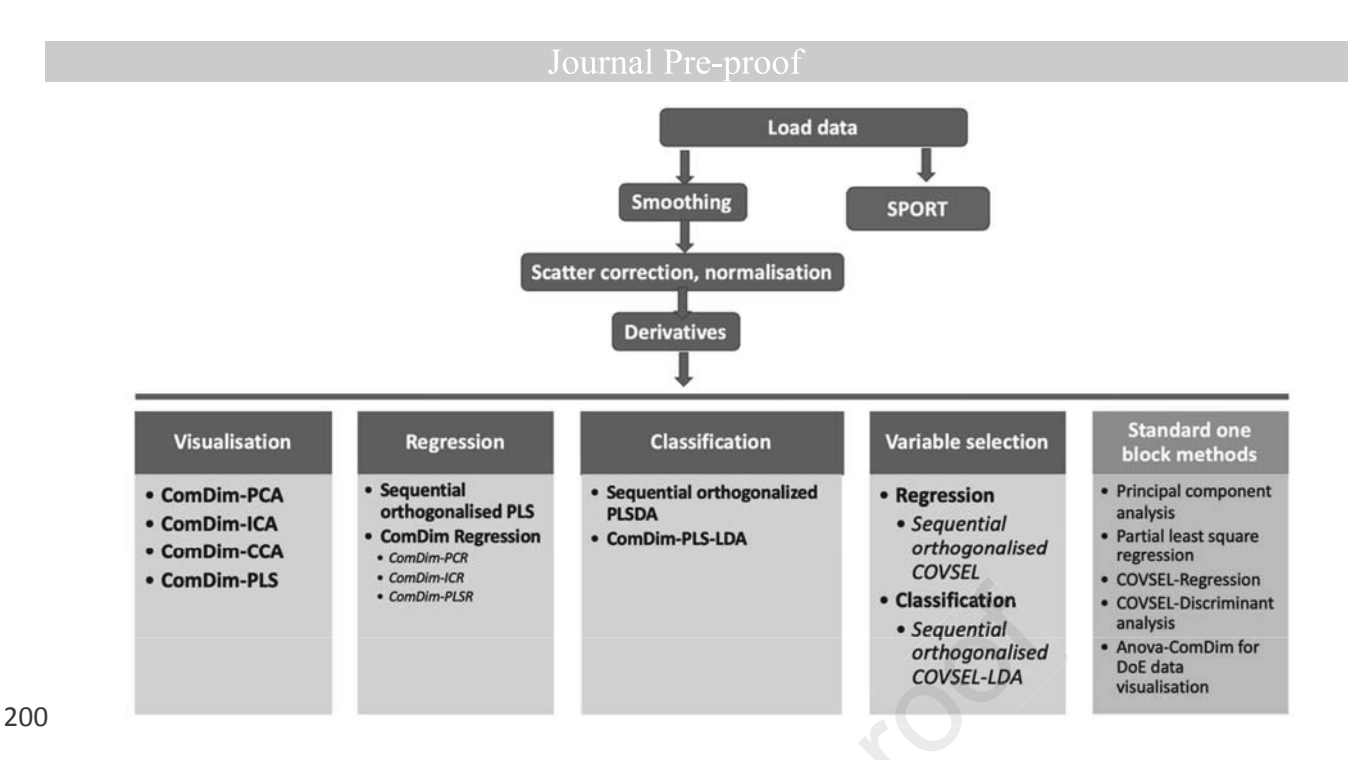

201 Fig. 2: Schematic of the tasks that can be performed with the MBA-GUI.

202

203 Software architecture and brief mathematical background of204 techniques available

205

206 Pre-processing

Data pre-processing is an important step to clean and homogenise the data prior to analysis. Proper data pre-processing can improve data modelling dramatically. There can be multiple steps in data pre-processing such as smoothing, scatter correction, normalisation and many others [23-25]. In the toolbox, we have provided a collection of common pre-processing methods.

212 Smoothing operations

Data smoothing reduces high-frequency noise from datasets prior to modelling. In the toolbox, several techniques are provided for performing smoothing in the variable domain. Three window-based smoothing techniques, i.e., Savitzky-Golay (SAVGOL), moving average and moving polynomial are provided. Further, two data decomposition and reconstruction techniques, i.e., principal components reconstruction and independent

components reconstruction are provided. In this toolbox, it is up to the user to choose a technique and decide, based on the model performance, which is best for their data. Preprocessing can also be explored automatically with the SPORT approach. All the spectral smoothing techniques are implemented using the codes explained in [23].

222 Scatter correction, Baseline correction and Normalisation

Multivariate data, and especially spectral data, suffer from a range of physical and chemical 223 factors leading to baseline, additive and multiplicative effects. Prior to data modelling, it is 224 always recommended to perform correction and normalisation of the data. However, 225 depending on the data, the correction or normalisation method may be different. In the 226 toolbox, the user may select several scatter and spectral normalisation techniques, including 227 detrending [26], offset correction, multiplicative scatter correction [27], spline correction 228 (where spline fitting is used to approximate the baseline which is then subtracted from the 229 signal), asymmetric least-squares (ALS) correction [28], standard normal variate (SNV) [26], 230 variable sorting for normalisation (VSN) [29], probabilistic quotient normalisation (PQN) 231 [30], robust normal variate (RNV) [31], logarithm transform, autoscaling, 1<sup>st</sup> derivative 232 (Savitzky-Golay), 2<sup>nd</sup> derivative (Savitzky-Golay), min-max, norm, range and max 233 correction. All the correction and normalisation methods were implemented using the codes 234 presented in [23]. It is recommended to perform the smoothing step, if required, before 235 baseline correction and normalisation as these techniques can be affected by high-frequency 236 noise. Detailed understanding of pre-processing methods in chemometrics can be found in 237 [23-25]. 238

239 Derivatives

Many normalisation and baseline correction techniques can remove effects like baseline shift, additive and multiplicative scatter. Derivatives, however, are also able to reveal underlying peaks. Therefore, the user can choose to perform 1<sup>st</sup> and 2<sup>nd</sup> derivatives or define the order of

the derivative as a 3<sup>rd</sup> pre-processing step. The algorithm for this operation is based on the codes provided in [23].

245 Pattern recognition and data visualisation tool

Data visualisation is the primary step prior to data analysis to gain an insight into the data 246 [32]. Many factors, such as the presence of outliers, any groupings of samples or any strange 247 248 patterns, can be detected by visualising the data. Based on the type of data, its visualisation can be very simple or very complex. If the data comprises only a few variables then major 249 patterns can be observed via 1D, 2D and 3D plots. However, if the data consists of many 250 variables, then dimension reduction techniques are used to transform the high-dimensional 251 data into a space defined by interesting properties such as the variance. Once projected into a 252 subspace (dimensionality reduction), the samples can be visualised via 1D, 2D and 3D plots 253 together with plots of the transformed variables. Since spectral data usually contain many 254 variables, ranging from hundreds to thousands depending on the spectral resolution, data 255 transformation is almost always required [33]. In the toolbox, we implement a range of data 256 transformation tools to enhance data visualisation task in such cases. The techniques are 257 mainly based on capturing the major sources of variance in the sample domain. The 258 multivariate data transformation techniques are specific to the multi-block scenario as they 259 can highlight the contributions from the different blocks [9]. 260

261 ComDim- based methods

262

ComDim belongs to the family of multi-block methods, which aim to extract the global components that highlight the important dimensions as well as the local (block specific) components [22]. Originally, the ComDim method was developed with the name common components and specific weights analysis (CCSWA) [34]. ComDim extracts the global and local components from multiple blocks of data in a sequential way. Each data block has a specific contribution to each common component which is called its *'Salience'*. ComDim

269 starts by normalising each block, Xi, by its Frobenius' norm so that they all have the same total variance. Details regarding the algorithm can be found in [22, 35]. Application of the 270 original ComDim (which, for reasons which will become apparent later, we will call 271 ComDim-PCA here) in the case of 2-blocks is presented in Fig. 3. The common components 272 (CCs) are extracted sequentially in an iterative fashion, by extracting the eigenvector 273 associated with the largest eigenvalue from a matrix W, which is the created by 274 concatenating the weighted individual matrices,  $X_i$ . The weightings (the *saliences*) are 275 initially all set to 1, but they are recalculated during the iterations to reflect the contribution 276 of each block to the dispersion of the individuals along that CC. After one CC is extracted, 277 the  $X_i$  matrices are deflated, and the procedure is repeated to obtain the next CC. 278

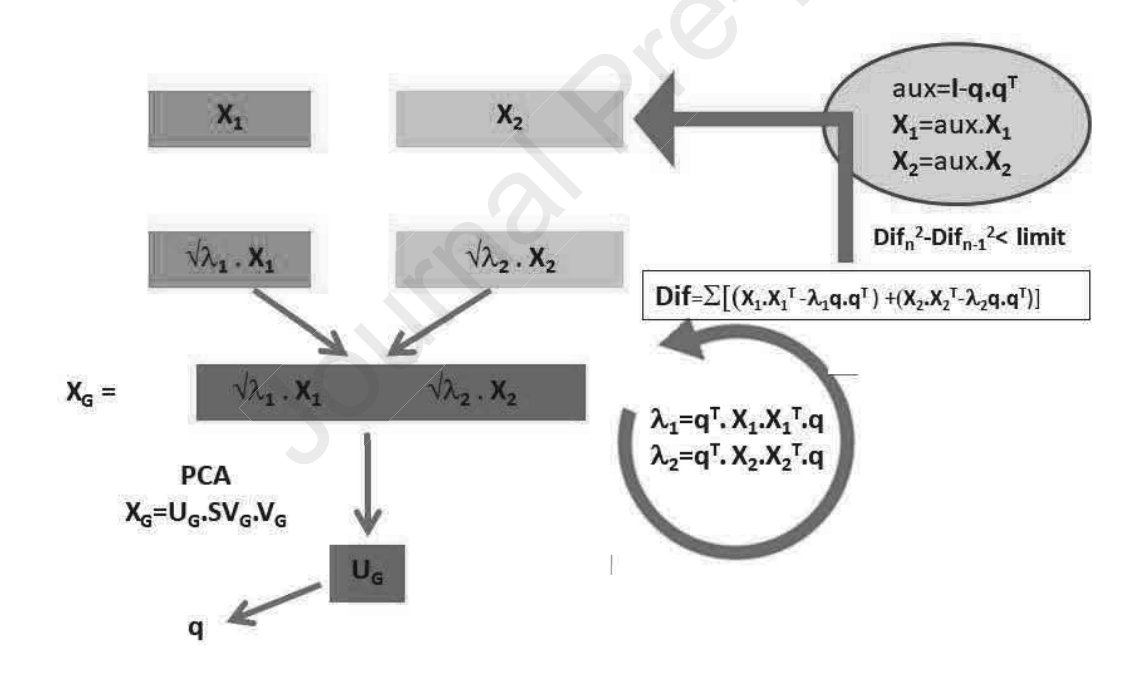

279

280 Fig. 3: The ComDim algorithm applied in the 2-block case ([36]): In the first step of the

algorithm,  $X_1$  and  $X_2$  have been normalised.

In the MBA-GUI, ComDim is provided in several variants, i.e., common dimensionsprincipal components analysis (ComDim-PCA), common dimensions-independent

285 components analysis (ComDim-ICA), common dimensions-common components analysis (ComDim-CCA) (unsupervised decomposition methods), common dimensions-partial least 286 analysis (ComDim-PLS-ICA) squares-independent components semi-oriented 287 (a decomposition) and common dimensions-partial least squares (ComDim-PLS) (an oriented 288 decomposition). The difference between the first three ComDim variants is the way the 289 concatenated matrix of blocks is decomposed, i.e., using singular value decomposition 290 (SVD), independent components analysis (ICA) or common components analysis (CCA). 291 ComDim-PLS-ICA is a slightly more complex version of ComDim-ICA as it replaces the 292 PCA decomposition of W by an ICA algorithm where the initial estimates of the independent 293 components have been determined using a partial least squares (PLS) regression. In 294 supervised ComDim-PLS, the PCA decomposition within ComDim is simply replaced by a 295 PLS regression. The iterative procedure is identical in all cases, but the resulting CCs differ 296 somewhat as a function of the criteria that determine the different decompositions of W. 297

298 Regression

299

300 SO-PLS Regression

301

Sequential and orthogonalized PLS (SO-PLS) regression belongs to the family of multi-block 302 303 PLS methods; the centrepiece of the method is the orthogonalization step, which ensures the removal of redundancies among modelled data blocks [15]. In SO-PLS regression, the 304 305 extraction of information is sequential, meaning that the aim is to incorporate blocks of data one at a time and to assess the incremental contribution. A PLS regression is calculated 306 between the first block  $X_1$  and Y, yielding scores  $T_1$ . Then, all the remaining blocks  $X_2, \dots X_k$ 307 and the Y block are orthogonalized with regards to  $T_1$ . Then, the process is repeated on the 308 309 second block, and so on for all the blocks. A scheme showing sequential extraction of information by SO-PLS regression is presented in Fig. 4. The major advantages of SO-PLS 310

311 are linked to orthogonalization, which removes redundant information, and to its sequential nature, which allows the interpretation of the incremental contributions provided by each data 312 block. For more details, the reader is directed to [15, 37, 38]. The SO-PLS regression 313 function integrated into the toolbox is the freely available 314 one at https://www.chem.uniroma1.it/romechemometrics/research/algorithms/ 315

316

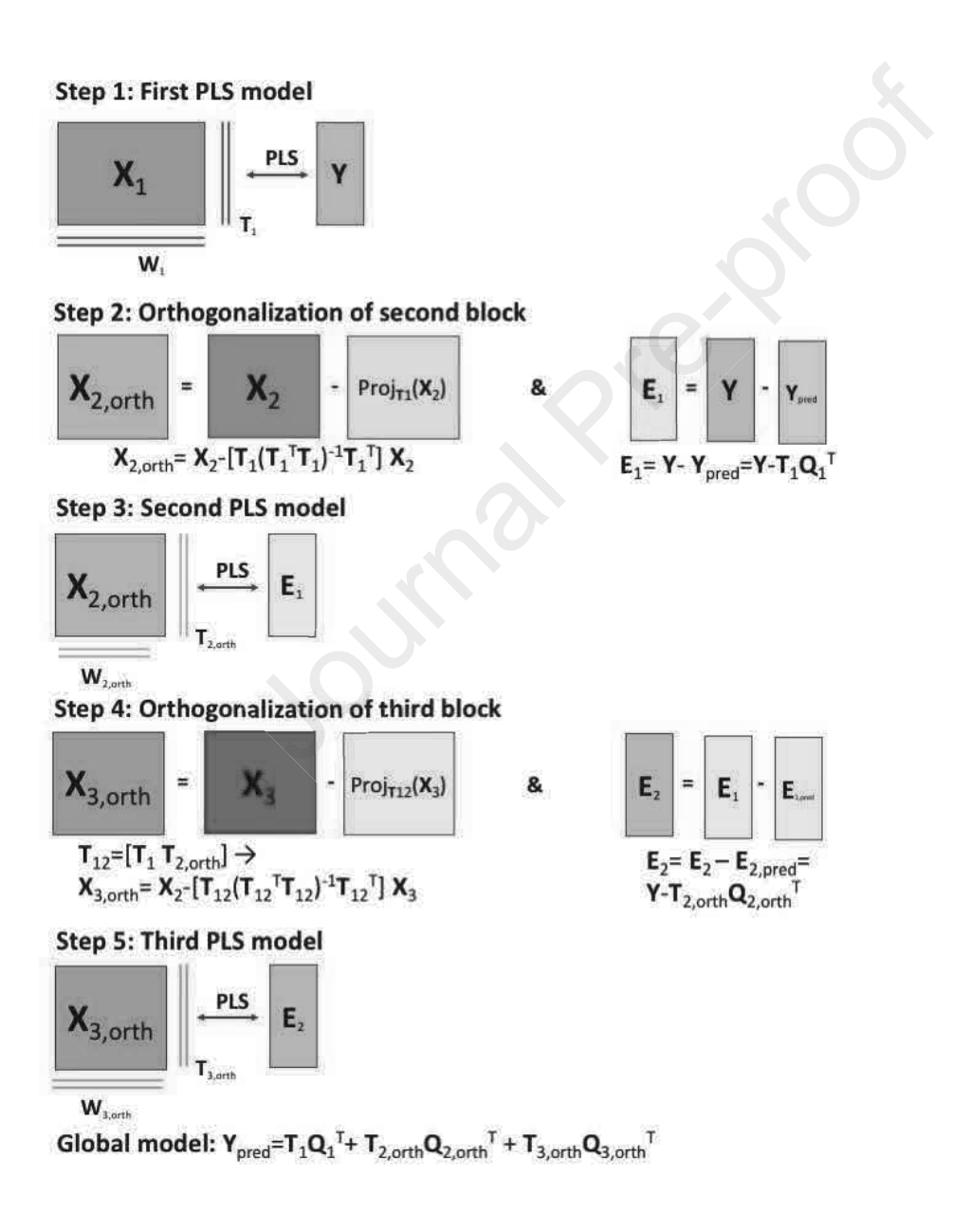

317

318 Fig. 4:A scheme presenting the sequential orthogonalized partial least squares (SO-PLS)

319 *regression method.* 

320 ComDim regression

The aim of ComDim regression methods is to sequentially extract the global component from 321 multi-block data and to later use the scores to perform the regression on a y vector. To 322 perform multi-block regression, four ComDim variants are integrated, i.e., ComDim-323 Principal component regression (ComDim-PCR), ComDim-Independent component 324 regression (ComDim-ICR), ComDim-Partial least squares regression (ComDim-PLSR) and 325 ComDim-Partial least squares - Independent component regression (ComDim-PLS-ICR). 326 The difference between these regression methods is simply that the global components that 327 are used were obtained using the different multi-block ComDim methods presented above. 328 ComDim-PCR and ComDim-ICR use global scores that were extracted in an unsupervised 329 way to perform multi-linear regression (MLR). ComDim-PLSR and ComDim-PLS-ICR use 330 scores that were extracted in a supervised way by the PLS step within ComDim or within the 331 ICA which is nested inside ComDim. To use new data, the ComDim models developed on 332 the calibration dataset are used to calculate the scores for the new dataset and these are then 333 introduced into the trained MLR model for the prediction. MLR regression on the ComDim 334 scores is performed using in-house codes freely downloadable 335 at https://www.chem.uniroma1.it/romechemometrics/research/algorithms/. 336

337

338 Classification

339 SO-PLS-LDA

Sequential orthogonalized partial least squares linear discriminant analysis (SO-PLS-LDA) is the natural extension of SO-PLS to the classification field [39]. To create a SO-PLS-LDA model, a SO-PLS model is first created using a dummy class matrix as **Y**, and then LDA can be applied either to the predicted **Y** or to the concatenated scores. Due to it being closely related to the SO-PLS algorithm, the steps of the SO-PLS-LDA approach are the same as those already sketched in Fig. 4; the main differences being that the response matrix **Y** should

346 be coded to account for class membership and that, as a further step, linear discriminant analysis is applied to either the predicted response or the concatenated scores block. The 347 function integrated into the GUI is freely downloadable 348 the one at https://www.chem.uniroma1.it/romechemometrics/research/algorithms/. 349

- 350 ComDim based linear discriminant analysis
- 351

The aim of ComDim based classification methods is to sequentially extract global 352 components form multi-block data and then to use the scores to perform a linear discriminant 353 analysis (LDA). In the GUI, two variants of ComDim-LDA are included. ComDim-PLS2-354 LDA simply uses a PLS2 inside ComDim to orient the decomposition of the W matrix. On 355 the other hand, ComDim-PLS2-ICA-LDA uses PLS2 to orient the extraction of the 356 independent components from the W matrix by ICA, which has replaced PCA nested inside 357 ComDim. In both cases, the scores can be directly used for LDA. Test set prediction is 358 performed by first transforming the new data to the same space using the ComDim 359 calibration model and then inputting into the trained LDA model. 360

361 Variable selection

362 SO-CovSel

363

SO-CovSel is a multi-block variable selection technique recently developed by [16]. The SO-364 CovSel is an extension of the CovSel technique to the multi-block scenario [40]. CovSel 365 extracts the 'k' variables from a matrix  $\mathbf{X}$  that are most correlated to  $\mathbf{Y}$  and independent to 366 each other. SO-CovSel performs CovSel in a sequential orthogonalized way. It works as SO-367 368 PLS, replacing the PLS-scores by the COVSEL selected variables. CovSel in such an approach performs variable selection so that extraction of the variables from the consecutive 369 block improves the model. SO-CovSel is designed for both regression as well as 370 classification cases. SO-CovSel for regression and SO-CovSel-LDA are integrated into the 371

|     |               |              | JUUIIIAI       | 11 <b>C</b> -p1001 |               |              |    |
|-----|---------------|--------------|----------------|--------------------|---------------|--------------|----|
| 372 | MBA-GUI       | utilising    | in-house       | codes              | freely        | downloadable | at |
| 373 | https://www.c | hem.uniroma1 | .it/romechemor | netrics/resea      | urch/algorith | ms/.         |    |

374 SPORT

Novel use of multi-block methods can also be understood as boosting of different pre-375 processing techniques. Such a methodology called SPORT was recently developed by [41], 376 where the sequential orthogonalization approach was used to fuse the information from 377 different pre-processing techniques. Thus, instead of choosing between pre-treatments, 378 SPORT allows us to make optimal use of the advantages of all pre-treatments. In this GUI, up 379 to four different pre-processing techniques can be used for boosting. Boosting with sequential 380 orthogonalization is a recent approach and has proven to be of high value to improve the 381 prediction accuracies of the models. To perform SPORT, the same data can be loaded in four 382 blocks and then different pre-processing can be applied to them. Further, based on the case of 383 regression/classification, SO-PLS/SO-PLS-DA is used. More details on SPORT can be found 384 385 in [41].

386

387 Standard one block chemometric analysis

Apart from multi-block analysis, the MBA-GUI provides an option to perform standard chemometric analyses. For a single block, the MBA-GUI has options to do PCA, PLS as well as CovSel variable selection for regression and discriminant analysis. The one-block analysis will automatically start when the MBA-GUI detects that only one block of data is loaded.

### 392 Datasets for MBA-GUI demonstration

Use of the MBA-GUI is demonstrated with three datasets. All the three datasets can be accessed in the same GitHub repository. The first dataset for data visualisation consists of the FTIR spectra of olive oils of 4 different origins (4 classes) measured in transmission mode [42, 43]. The second dataset to demonstrate the regression and variable selection task relates

397 to dry matter prediction in olive fruits measured with a portable spectrometer in diffuse reflectance. The reference dry matter was measured by the hot air oven method by noting the 398 fresh and the dry weight of the samples. More details on the olive fruits data can be found in 399 [44]. The third dataset to demonstrate the classification task consists of the NIR spectra of 400 mayonnaise samples made from oils of 6 different origins. The classification task can be 401 understood as a 6-class problem. The mayonnaise dataset was obtained from the official 402 website of ChemHouse (www. chemproject.org). To make the data fit for multi-block 403 analysis, each dataset was split into two blocks in the spectral domain. A further description 404 of the datasets is provided in Table 1. 405

Table 1: Description of the datasets used in the demonstration.

| Samples      | Task           | Calibration | Calibration | Test    | Test    | Y           | Y test |
|--------------|----------------|-------------|-------------|---------|---------|-------------|--------|
|              |                | Block 1     | Block 2     | Block 1 | Block 2 | calibration |        |
| Olive oils   | Visualisation  | 83×300      | 83×270      |         |         | 83×1        |        |
| (Discrete    |                |             |             |         |         |             |        |
| response)    |                | (798-1375   | (1377-1896  |         |         |             |        |
|              |                | nm)         | nm)         |         |         |             |        |
| Olive fruits | Regression     | 350×75      | 350×60      | 145×75  | 145×60  | 350×1       | 145×1  |
| (Continuous  | and variable   |             |             |         |         |             |        |
| response)    | selection      | (708-930    | (933-1113   | (708-   | (933-   | ~           |        |
|              |                | nm)         | nm)         | 930     | 1113    |             |        |
|              |                |             |             | nm)     | nm)     |             |        |
| Mayonnaise   | Classification | 72×150      | 72×201      | 72×150  | 72×201  | 72×1        | 72×1   |
| (Discrete    |                |             | 0           |         |         |             |        |
| response)    |                | (1100-      | (1700-      | (1100-  | (1700-  |             |        |
|              |                | 1696 nm)    | 2500 nm)    | 1696    | 2500    |             |        |
|              |                |             |             | nm)     | nm)     |             |        |

....

## 412 Operating procedure and demo analysis

The operating procedures are presented in separate sections to demonstrate the use of the MBA-GUI for the analysis of different datasets so that a person with minimal experience can repeat the analysis and use the GUI in their day-to-day multi-block data analysis tasks. The sections are data loading and pre-processing, data visualisation, regression, classification, variable selection and SPORT. All the figures presented in the analysis come directly from the MBA-GUI.

419 Data loading and pre-processing

420

Fig. 5A shows the MBA-GUI interface for loading datasets. Currently, two data formats can 421 be loaded, i.e., .xls and .csv. It is currently possible to load up to 4 blocks of data. The 422 datasets can either come from several sensors or can be the same dataset imported multiple 423 times to perform SPORT fusion. The datasets should be loaded in a logical order since 424 sequential loading of the dataset may improve the performance of sequential methods where 425 the natural order of blocks can provide meaningful insights into the datasets. Once the data 426 are loaded, the figure in the MBA-GUI will be updated to show the data. Fig. 5B shows an 427 example where two data blocks are loaded. Each data block can be separately pre-processed. 428 The pre-processing can be performed in three steps - smoothing, normalisation or scatter 429 correction, and derivatives. Derivatives are of particular use for NIR data where they can 430 reveal underlying peaks. An example of pre-processing is shown in Fig. 5B. The pre-431 processing choice in Fig. 5C involved SAVGOL smoothing, SNV normalisation and no-432 derivative. Fig. 5C shows that once the pre-processing is selected the MBA-GUI will show 433 the new pre-processed spectra. The user is free to explore multiple pre-processing methods by 434 visualising how pre-processing affects the spectra. After pre-processing, the data are ready 435 for multi-block analysis. There are five push-button options provided - visualisation, 436

regression, classification, variable selection and SPORT. There is also an option to restart the complete analysis by clearing all the previous data and operation logs. A point to note is that if there is only one data block, the MBA-GUI options will take the user to standard chemometric analysis where analyses such as PCA, PLS and variable selection can be performed. Due to limited space, the one block chemometric analysis is not presented in this article.

- 443
- 444

Journal Pression

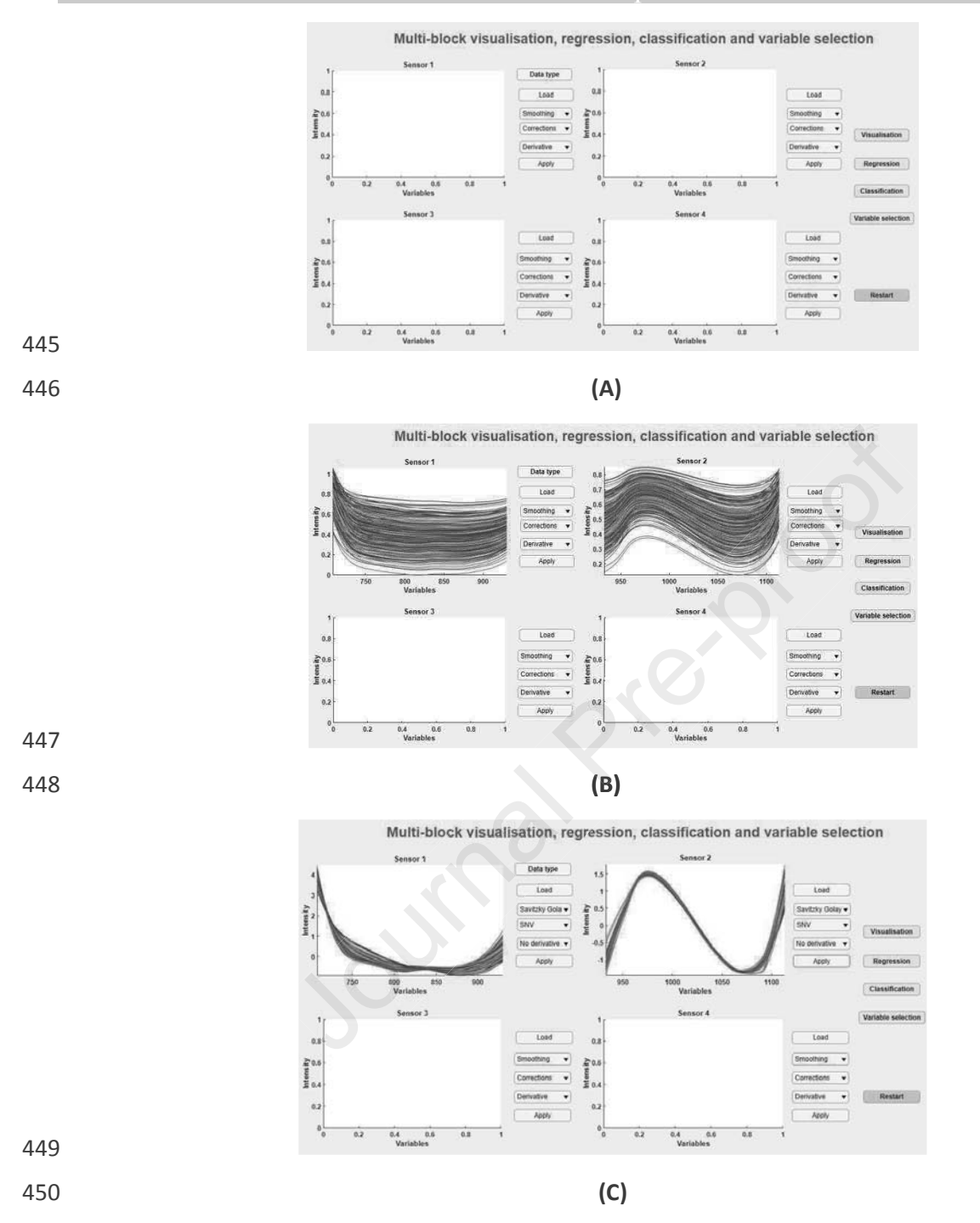

Fig. 5: MBA-GUI interface for data loading. (A) Up to four different data blocks can be loaded and analysed. (B) GUI interface once the data are loaded using the Load button. The spectra can be loaded in a sequential order i.e. 1, 2, 3 and 4. Once the data are loaded, all of the pre-processing methods can be applied. (C) MBA-GUI interface after pre-processing. Once the pre-processing option is selected and the Apply button is pressed, the figures will contain the pre-processed spectra.

457 Data visualisation

458

Multi-block data visualisation is a challenging task where the interest is not only in the 459 460 extraction of latent variables but also in how different blocks are linked with each other or contribute to the extraction of the global LVs. In the present case, the objective is also to limit 461 the extraction of redundant information from the different blocks. In the MBA-GUI, multiple 462 multi-block data visualisation methods are implemented. The presentation here will be 463 limited to the use of ComDim-PLS, which is a supervised common dimension extraction 464 method requiring a response variable to orient the decomposition of the blocks. It will be 465 applied to the olive oil dataset. 466

Fig. 6A, 6B and 6C show the scores when a model with three common components (CCs) is 467 selected. Different coloured points in the figure indicate samples belonging to different 468 classes as defined by the Y vector. It can be seen that with 1<sup>st</sup> and the 3<sup>rd</sup> CCs, a clear 469 distinction of different classes is possible. Fig. 6D, 6E and 6F show the saliences for each 470 block that contributed to the CCs. In this case, the higher saliences for block 2 show that CC1 471 was dominated by the information from that block, whereas CC2 and CC3 were dominated 472 by the information from block 1. Since they were normalised, each block has a total salience 473 of 1 which means, in the present case, a total salience of two. In the figure, we can see the 474 amount of salience extracted by each block for each CC as well as the total salience extracted 475 by each CC. It is also possible to see that the total amount extracted from the 2 blocks by 3 476 CCs is about 1.75. Fig. 6G, 6H, 6I show the loadings for each CC presented in two figures 477 each, corresponding to the two-blocks. Such loading plots can be used to understand which 478 variables are of interest. 479

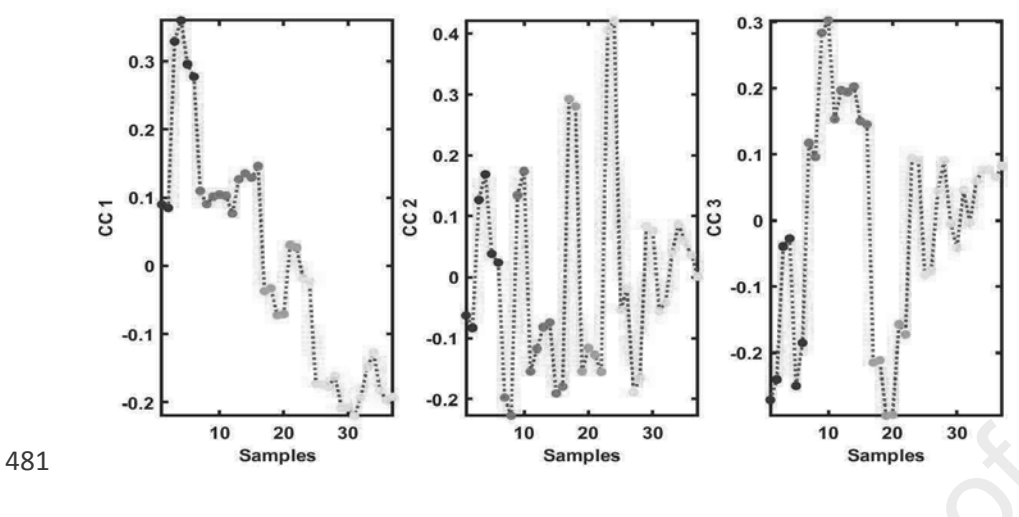

Global scores on common components with samples

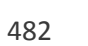

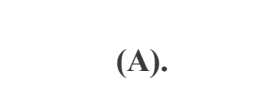

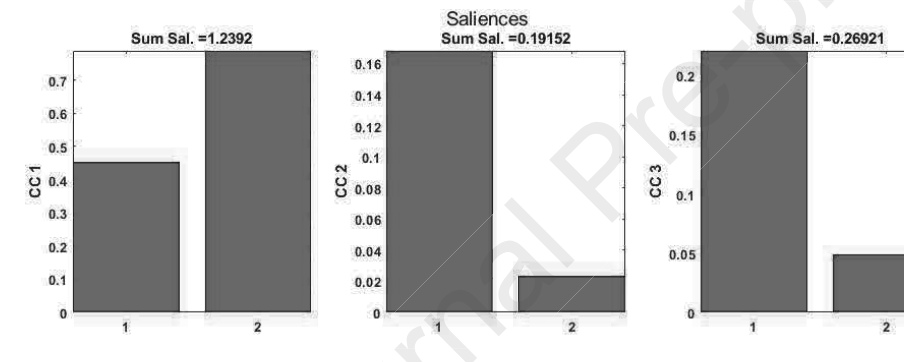

**(B)**.

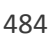

483

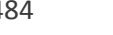

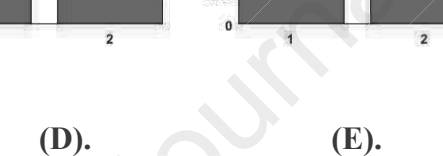

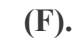

**(C)**.

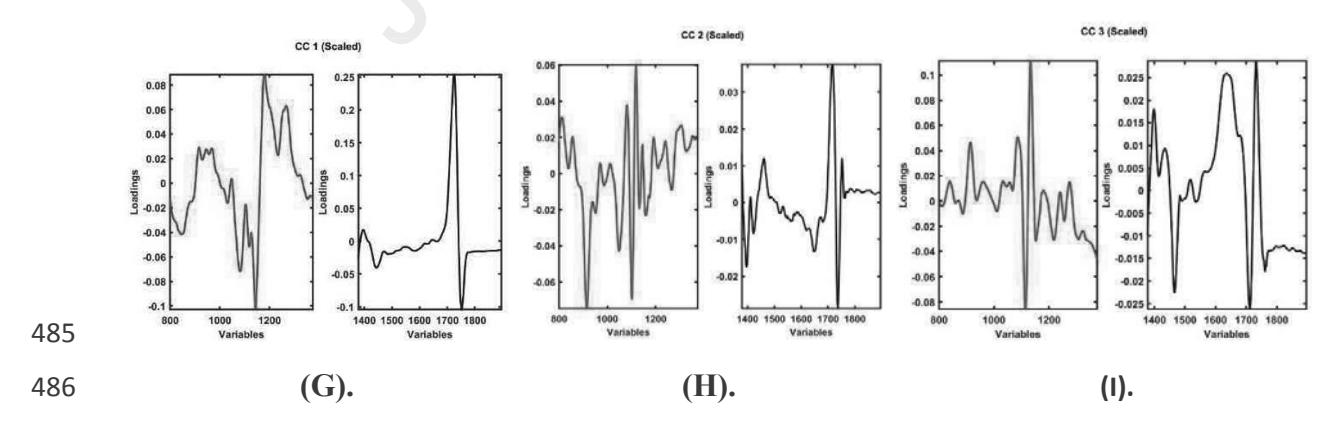

Fig. 6: Output from ComDim-PLS performed on the olive oil dataset. (A) Scores from CC1,
(B) scores from CC2, (C) scores from CC3, (D) saliences for CC1, (E) saliences for CC2, (F)
saliences for CC3, (G) loading for CC1, (H) loading for CC2, and (I) loading for CC3.

490 Regression

491

Multi-block regression is useful when multiple sensors are integrated to improve the 492 predictive performance of the model. In the GUI, two types of multi-block regression are 493 implemented, i.e., SO-PLS and MLR, both based on the ComDim-PLS scores. An example 494 using SO-PLS is presented here. Fig. 7 presents the output of the SO-PLS analysis, where 495 Fig. 8A shows the cross-validation error and Fig. 7B shows the number of LVs selected for 496 each data block, i.e., 10 LVs for block 1 and 8 LVs for block 2. Fig. 7C and 7D show the 497 final regression vector based on the LVs extracted from blocks 1 (Fig. 7C) and 2 (Fig. 7D). 498 499 The results from the SO-PLS modelling are presented as the calibration plots in Fig. 7E and 7F. The R<sup>2</sup> for calibration and prediction were 0.95 and 0.93, respectively. The calibration and 500 prediction errors were 0.69 and 0.66 % dried matter, respectively. It should be noted that 501 when only one block of data is used, the  $R^2$  is lower and the error is higher (as shown in 502 single block analysis in Fig. 10), showing the benefit of multi-block regression. 503

504

505

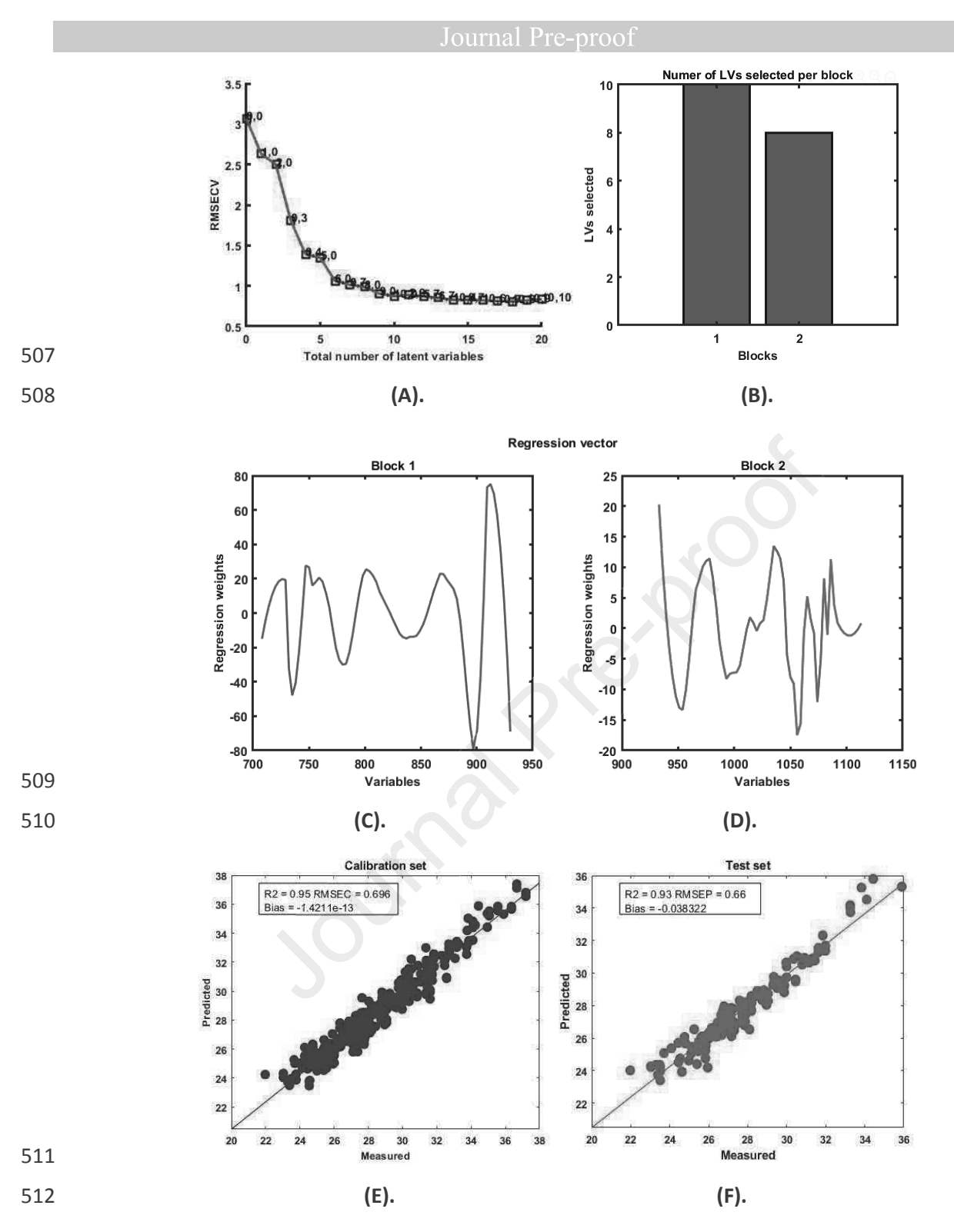

Fig. 7: The output from SO-PLS regression performed on the olive fruit dry matter dataset.
(A) Cross-validation error, (B) number of LVs selected from each block, (C) regression
vector from block 1, (D) regression vector from block 2, (E) calibration set results, and (D)
test set results.

Sontral

518 Classification

519

520 Multi-block classification involves the use of multiple sensor data to improve the 521 classification accuracies. In the MBA-GUI toolbox, several multi-block classification 522 techniques are implemented. Here an example of SO-PLS-LDA on the mayonnaise dataset is 523 presented.

Fig. 8A and 8B shows the RMSE and the error evolution, respectively, as a function of the number of LVs. The RMSE and error plot were used for automatic selection of the number of latent variables for the two data blocks. The classification results from the calibration and test sets are presented in Fig. 8C and 8D respectively. An overall prediction accuracy of 93% was obtained.

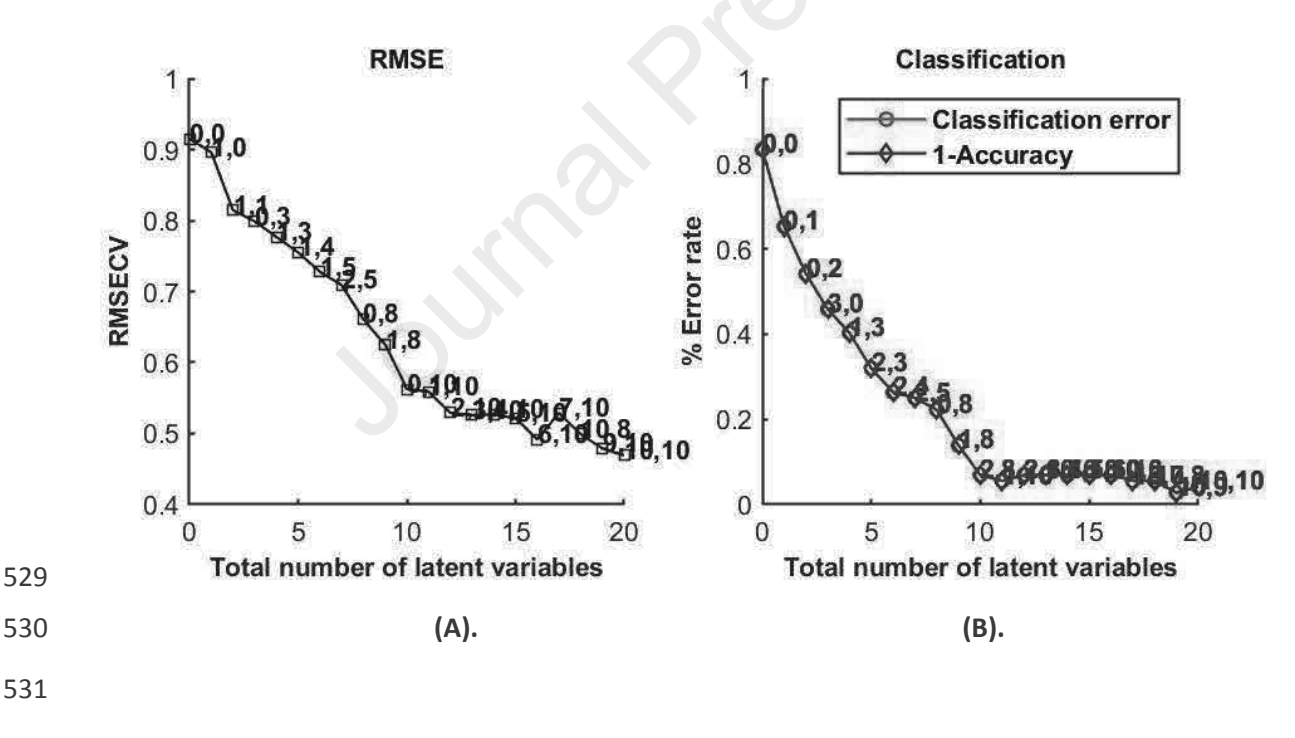

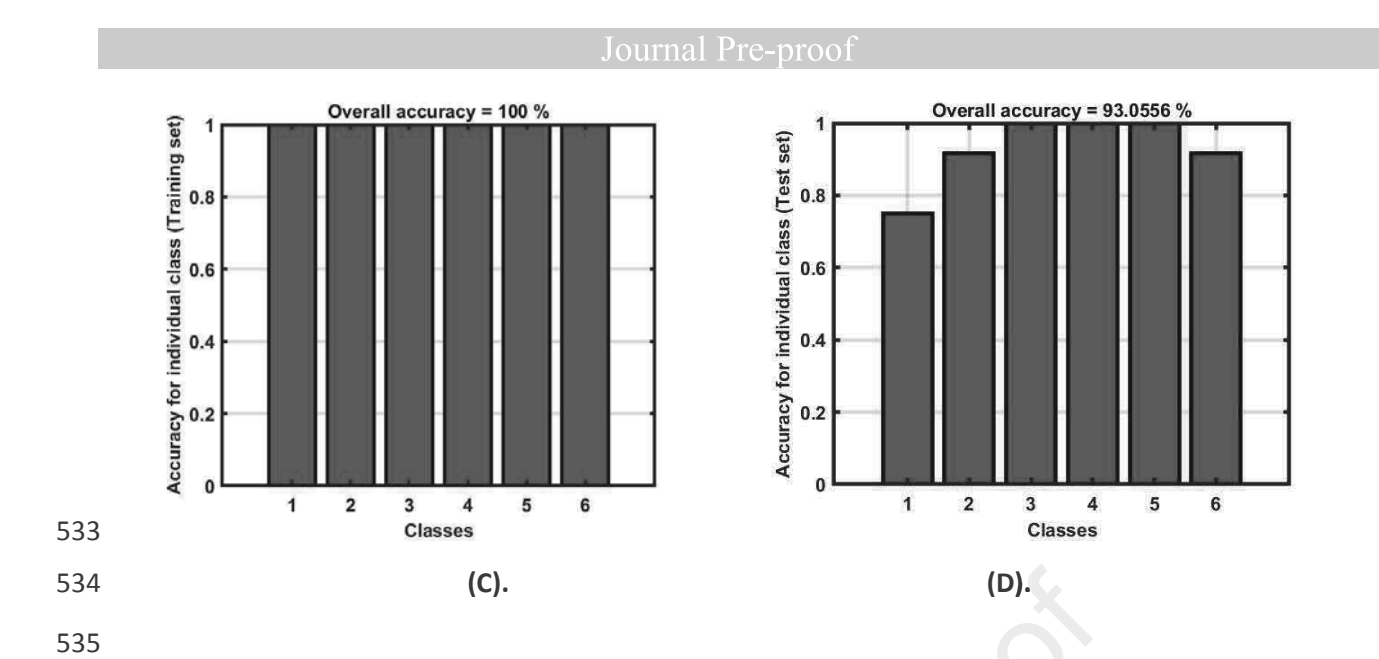

Fig. 8: Results from SO-PLS-LDA of the mayonnaise dataset. (A) RMSE as a function of the

537 number of variables selected, (B) error rate as function of number of variables selected, (C)

538 accuracy on calibration data, and (D) accuracy on test data.

540 Variable selection

541

Variable selection is a key step to identify the predictive variables that are most responsible 542 for explaining the response variables. Variable selection can give a better understanding of 543 the important parameters and, in many cases, help in the development of cheap multi-spectral 544 sensor systems. In this work, a demonstration of multi-block variable selection using SO-545 CovSel is given. The analysis was carried out on the olive fruits dry matter content dataset, 546 where two data blocks in the NIR range are used to predict the dry matter in olives. 547 Currently, only CovSel variable selection is integrated into the MBA-GUI, however, it can be 548 used for both continuous (regression) and discrete (classification) response variables. A 549 cross-validation option is also provided which supports the selection of key variables. Once 550 the response variables are loaded, the calibrate button can be used and the results will appear 551 in new figures. Fig. 9 shows the outcome of the SO-CovSel analysis where Fig. 9A shows the 552 cross-validation error, Fig. 9B shows the variables selected from block 1 and Fig. 9C shows 553 the variables selected from block 2. A total of 11 variables were selected, 10 from block 1 554 and only 1 from block 2. The number of selected variables is almost 1/10 of the initial 146 in 555 the two blocks. The calibration and prediction  $R^2$  were 0.93 and 0.91, respectively (Fig. 9D 556 and 9E), and the RMSEC and RMSEP values were 0.78 and 0.77 % dried matter. Although 557 there was a slight decrease in  $R^2$  and a slight increase in RMSEP with the models based on 558 selected variables compared to SO-PLS regression, it should be noted that the model is now 559 much simpler as it includes only 11 variables. 560

561

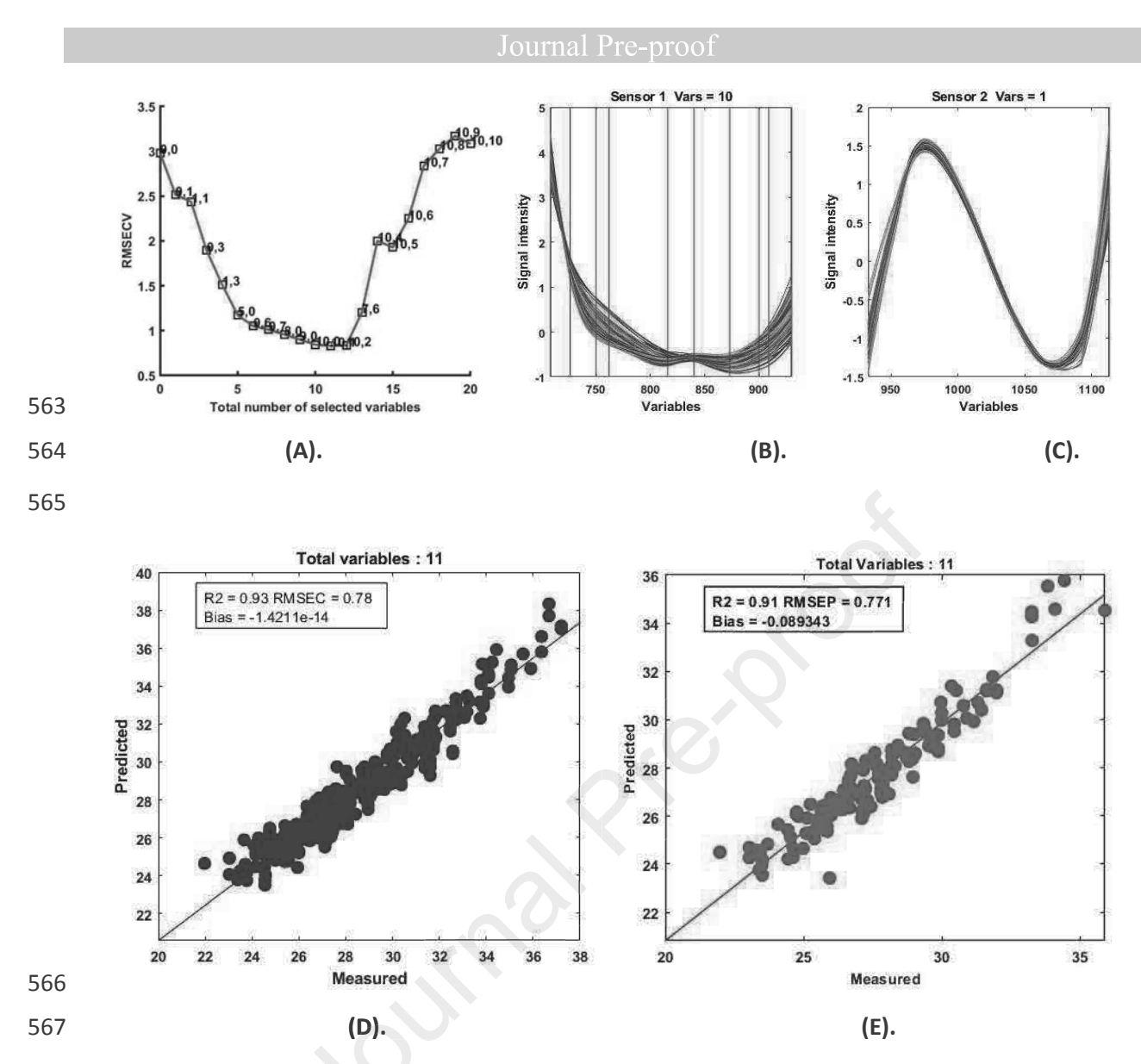

Fig. 9: Output results for SO-CovSel analysis performed on the olive fruits dry matter content
dataset. (A) Error plot for variable extraction, (B) variables selected in block 1, (C) variables
selected in block 2, (D) calibration set, and (E) test set.

573 SPORT

574

Choosing the best pre-processing technique can sometimes be a challenging task such as in 575 the case of spectral data. However, multiple pre-processing techniques can provide 576 complementary information; for example, pre-processing with a derivative can help in 577 revealing the underlying peaks and techniques such as SNV can help to reduce multiplicative 578 effects. In the present MBA-GUI, a newly developed approach called SPORT is also 579 580 integrated. Using SPORT is completely automated and just requires the user to load the same data in multiple blocks. The user can load the same data up to four times, and therefore, can 581 582 apply a different combination of pre-processing which the user thinks are the best candidates for the type of data. 583

In the present case, three-blocks were assigned with three different types of pre-processing. 584 The first block was pre-processed using SNV, the second block has a combination of 585 SAVGOL smoothing and VSN, and the third block had a combination of SAVGOL and 586 MSC. After performing SPORT, the best pre-processing options were selected highlighting 587 the LVs extracted from each block (Fig. 10A). The block having zero LVs is not useful, and 588 therefore, the pre-processing associated with this block provides no improvement over the 589 590 pre-processing previously used. In the present case, SNV and VSN pre-processing both had non-zeros LVs, in contrast to MSC pre-processing which had zero LVs, meaning that MSC is 591 not useful in this case. Further, both SNV (5 LVs) and VSN (8 LVs) pre-processing has a 592 significant number of LVs in the final calibration. The model obtained had a  $R^2$  of calibration 593 and prediction of 0.94 and 0.92, respectively. Further, the RMSEC and RMSEP were 0.73 % 594 and 0.72 %, respectively. In summary, SPORT identified the best pre-processing method. 595

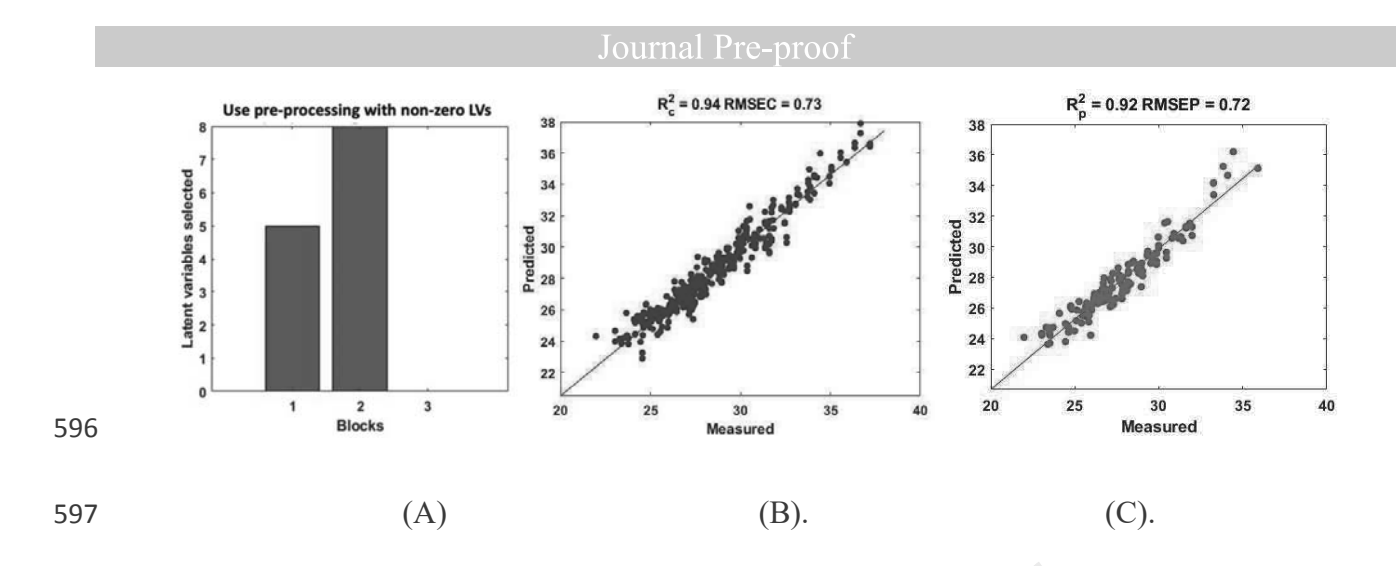

Fig.10: Selection of the best pre-processing options and their fusion with the SPORT
methodology. (A) Latent variables selected from each block, (B) calibration set modelled with
selected pre-processing fusion, and (C) test set.

604 Conclusion

A MATLAB based GUI for multi-block data analysis (MBA-GUI) is presented. The toolbox 605 can perform a range of common pre-processing methods on blocks of multivariate data. 606 Multi-block data analysis for regression, classification, visualisation, variable selection and 607 SPORT are proposed. The performance of the MBA-GUI for each of the data analysis tasks 608 was demonstrated with several data sets. The results showed that the MBA-GUI performed 609 well, and all the options are fully functional. The main advantage of the toolbox is that it can 610 be easily understood and used by non-experts. The first version of the GUI can be 611 downloaded at (https://github.com/puneetmishra2/Multi-block.git). Other features will be 612 added to the GUI with the development of new methods. All the data analysis presented in 613 this work can be replicated with the supplied data. The GUI supports data format of .csv, 614 .xlsx and .mat. The users are welcome to notify the authors if they find any bug or problem 615 related to the use of the toolbox, so that the toolbox can be continuously improved along 616 time. The app can be directly installed in MATLAB or can be used as stand by installing the 617 MATLAB 2018b time compiler 618 run tool at (https://nl.mathworks.com/products/compiler/matlab-runtime.html). The password to the start 619 the toolbox is "welovedata" without double colon. 620

621 Validation

622

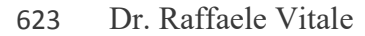

1) U. Lille, CNRS, LASIRE, Laboratoire de Spectroscopie pour les Interactions, la Réactivité
et l'Environnement, Cité Scientifique, F-59000, Lille, France
2) Molecular Imaging and Photonics Unit, Department of Chemistry, KU Leuven,
Celestijnenlaan 200F, B-3001, Leuven, Belgium

628 Email: rvitale86@gmail.com

629

630

The MBA-GUI Toolbox v. 1.0 was successfully executed on three different versions of 631 MATLAB (R2016b, R2017b and R2019a) without any issue to report. The Graphical User 632 Interface (GUI) for data loading and visualisation allows a maximum number of 4 distinct 633 numerical arrays to be imported, represented and pretreated by means of a significant amount 634 of computational tools for smoothing, derivation and other types of corrections (e.g., 635 Standard Normal Variate - SNV - Multiplicative Scatter Correction - MSC - etc.). It is 636 intuitive and very well-conceived. 637 The imported datasets can afterwards be processed by a remarkable collection of multi-block 638 latent variable-based dimensionality reduction methodologies permitting tasks of various 639 nature to be carried out: 640 1. Variable selection (Sequential Orthogonalised Covariance Selection and Sequential 641 Orthogonalised Covariance Selection-Linear Discriminant Analysis); 642 2. data exploration/visualisation (Common Dimension - ComDim - Principal 643 Component Analysis, ComDim Canonical Correlation Analysis, ComDim 644 Independent Component Analysis and ComDim Partial Least Squares regression); 645

646 3. multivariate regression (Sequential Orthogonalised Partial Least Squares regression
647 and ComDim Regression); and

4. multivariate classification (Sequential Orthogonalised Covariance Selection-Linear
Discriminant Analysis, ComDim Independent Component Analysis-Linear
Discriminant Analysis, ComDim Principal Component Analysis-Linear Discriminant
Analysis and Sequential Orthogonalised Partial Least Squares Discriminant Analysis).

652

All the toolbox menus are extremely easy to browse and their design is capable of guiding 653 even non-expert users through the sequential steps of multi-block data analysis. They enable 654 not only model training/calibration, but also (when it holds) model optimisation (by two 655 different approaches for cross-validation) and external testing/validation. Furthermore, it is 656 worth mentioning that the presented GUI offers as a valuable add-on an implementation of a 657 proposed strategy named SPORT (Sequential Preprocessing through 658 recently ORThogonalisation) for both the selection of the best pretreatment technique and the 659 extraction of complementary information from the outcomes of multiple preprocessing 660 661 operations.

In its ensemble, the developed toolbox constitutes a comprehensive software suite to address multi-block data analysis problems, which shows a great potential for attracting practitioners by *making their life easier* in scenarios that might exhibit particularly high complexities.

665

### 666 Disclaimer

667

668 The MBA-GUI is free to use for public as it also involves some algorithms from public 669 sources. Great care has been taken while developing the MBA-GUI, however, the authors do 670 not accept any responsibility or liability.

### 671 Acknowledgments

PM and AN acknowledge the funding received from the European Union's Horizon 2020
research and innovation program named MODLIFE (Advancing Modelling for ProcessProduct Innovation, Optimization, Monitoring and Control in Life Science Industries) under
the Marie Sklodowska-Curie grant agreement number <u>675251</u>.

676

# 677 References

- 678 [1] L.L. Simon, H. Pataki, G. Marosi, F. Meemken, K. Hungerbühler, A. Baiker, S. Tummala, B.
- 679 Glennon, M. Kuentz, G. Steele, H.J.M. Kramer, J.W. Rydzak, Z. Chen, J. Morris, F. Kjell, R. Singh, R.
- 680 Gani, K.V. Gernaey, M. Louhi-Kultanen, J. O'Reilly, N. Sandler, O. Antikainen, J. Yliruusi, P. Frohberg,
- 581 J. Ulrich, R.D. Braatz, T. Leyssens, M. von Stosch, R. Oliveira, R.B.H. Tan, H. Wu, M. Khan, D. O'Grady,
- A. Pandey, R. Westra, E. Delle-Case, D. Pape, D. Angelosante, Y. Maret, O. Steiger, M. Lenner, K.
- Abbou-Oucherif, Z.K. Nagy, J.D. Litster, V.K. Kamaraju, M.-S. Chiu, Assessment of Recent Process
   Analytical Technology (PAT) Trends: A Multiauthor Review, Organic Process Research &
- 684 Analytical Technology (PAT) Trends: A N685 Development, 19 (2015) 3-62.
- [2] E. Borràs, J. Ferré, R. Boqué, M. Mestres, L. Aceña, O. Busto, Data fusion methodologies for food
  and beverage authentication and quality assessment A review, Analytica Chimica Acta, 891 (2015)
  1-14.
- [3] H. Zheng, A. Cai, Q. Zhou, P. Xu, L. Zhao, C. Li, B. Dong, H. Gao, Optimal preprocessing of serum
- and urine metabolomic data fusion for staging prostate cancer through design of experiment, AnalChim Acta, 991 (2017) 68-75.
- 692 [4] T.G. Doeswijk, A.K. Smilde, J.A. Hageman, J.A. Westerhuis, F.A. van Eeuwijk, On the increase of
- 693 predictive performance with high-level data fusion, Anal Chim Acta, 705 (2011) 41-47.
- [5] Q. Ouyang, J. Zhao, Q. Chen, Instrumental intelligent test of food sensory quality as mimic of
- human panel test combining multiple cross-perception sensors and data fusion, Anal Chim Acta, 841(2014) 68-76.
- 697 [6] A. Biancolillo, R. Bucci, A.L. Magrì, A.D. Magrì, F. Marini, Data-fusion for multiplatform
- characterization of an italian craft beer aimed at its authentication, Anal Chim Acta, 820 (2014) 23-31.
- 700 [7] A.R. Martínez Bilesio, M. Batistelli, A.G. García-Reiriz, Fusing data of different orders for
- ron environmental monitoring, Anal Chim Acta, 1085 (2019) 48-60.
- [8] T. Meng, X. Jing, Z. Yan, W. Pedrycz, A survey on machine learning for data fusion, Information
   Fusion, 57 (2020) 115-129.
- [9] A.K. Smilde, I. Måge, T. Næs, T. Hankemeier, M.A. Lips, H.A.L. Kiers, E. Acar, R. Bro, Common and
   distinct components in data fusion, Journal of Chemometrics, 31 (2017) e2900.
- 706 [10] M. Alinaghi, H.C. Bertram, A. Brunse, A.K. Smilde, J.A. Westerhuis, Common and distinct
- variation in data fusion of designed experimental data, Metabolomics, 16 (2019) 2.
- 708 [11] I. Måge, A.K. Smilde, F.M. van der Kloet, Performance of methods that separate common and
- distinct variation in multiple data blocks, Journal of Chemometrics, 33 (2019) e3085.
- 710 [12] Y. Song, J.A. Westerhuis, A.K. Smilde, Separating common (global and local) and distinct
- variation in multiple mixed types data sets, Journal of Chemometrics, 34 (2020) e3197.
- 712 [13] J. Boccard, D.N. Rutledge, A consensus orthogonal partial least squares discriminant analysis
- 713 (OPLS-DA) strategy for multi-block Omics data fusion, Analytica Chimica Acta, 769 (2013) 30-39.
- 714 [14] J. Boccard, D.N. Rutledge, Iterative weighting of multi-block data in the orthogonal partial least
- squares framework, Anal Chim Acta, 813 (2014) 25-34.
- 716 [15] A. Biancolillo, T. Næs. The Sequential and Orthogonalized PLS Regression for Multi-block
- 717 Regression: Theory, Examples, and Extensions. In: M. Cocchi (Ed.), Data Fusion Methodologies and
- Applications, Data Handling in Science and Technology, vol. 31, Elsevier, Oxford, UK, 2019, pp. 157-177.
- [16] A. Biancolillo, F. Marini, J.-M. Roger, SO-CovSel: A novel method for variable selection in a multi block framework, Journal of Chemometrics, 34 (2020) e3120.
- 722 [17] B. Galindo-Prieto, P. Geladi, J. Trygg, Multi-block variable influence on orthogonal projections
- 723 (MB-VIOP) for enhanced interpretation of total, global, local and unique variations in OnPLS models,
- 724 arXiv preprint arXiv:2001.06530, (2020).

- [18] E. Acar, M.A. Rasmussen, F. Savorani, T. Næs, R. Bro, Understanding data fusion within the
- framework of coupled matrix and tensor factorizations, Chemometr Intell Lab, 129 (2013) 53-63.
- 727 [19] E. Acar, E.E. Papalexakis, G. Gürdeniz, M.A. Rasmussen, A.J. Lawaetz, M. Nilsson, R. Bro,
- 728 Structure-revealing data fusion, BMC Bioinformatics, 15 (2014) 239.
- 729 [20] T. Næs, O. Tomic, N.K. Afseth, V. Segtnan, I. Måge, Multi-block regression based on
- 730 combinations of orthogonalisation, PLS-regression and canonical correlation analysis, Chemometrics
- and Intelligent Laboratory Systems, 124 (2013) 32-42.
- [21] K. De Roover, E. Ceulemans, M.E. Timmerman, How to perform multi-block component analysis
  in practice, Behavior Research Methods, 44 (2012) 41-56.
- 734 [22] V. Cariou, D. Jouan-Rimbaud Bouveresse, E.M. Qannari, D.N. Rutledge, ComDim Methods for
- the Analysis of Multi-block Data in a Data Fusion Perspective. In: M. Cocchi (Ed.), Data Fusion
- Methodologies and Applications, Data Handling in Science and Technology, vol.31, Elsevier, Oxford,
  UK, 2019, pp. 179-204.
- 738 [23] J.-M. Roger, J.-C. Boulet, M. Zeaiter, D.N. Rutledge, . In: S.D. Brown, R. Tauler, B. Walczak (Eds.),
- Comprehensive Chemometrics, 2<sup>nd</sup> Ed., vol. 3, Elsevier, Amsterdam, The Netherlands, 2020, pp. 1 75.
- 741 [24] J. Engel, J. Gerretzen, E. Szymańska, J.J. Jansen, G. Downey, L. Blanchet, L.M.C. Buydens,
- 742 Breaking with trends in pre-processing?, TrAC Trends in Analytical Chemistry, 50 (2013) 96-106.
- 743 [25] Å. Rinnan, F.v.d. Berg, S.B. Engelsen, Review of the most common pre-processing techniques for
- near-infrared spectra, TrAC Trends in Analytical Chemistry, 28 (2009) 1201-1222.
- 745 [26] R.J. Barnes, M.S. Dhanoa, S.J. Lister, Standard Normal Variate Transformation and De-Trending
- of Near-Infrared Diffuse Reflectance Spectra, Applied Spectroscopy, 43 (1989) 772-777.
- 747 [27] T. Isaksson, T. Næs, The Effect of Multiplicative Scatter Correction (MSC) and Linearity
- 748 Improvement in NIR Spectroscopy, Applied Spectroscopy, 42 (1988) 1273-1284.
- 749 [28] P.H.C. Eilers, Parametric time warping, Analytical Chemistry, 76 (2004) 404-411.
- 750 [29] G. Rabatel, F. Marini, B. Walczak, J.-M. Roger, VSN: Variable sorting for normalization, Journal of 751 Chemometrics, 34 (2020) e3164.
- 752 [30] F. Dieterle, A. Ross, G. Schlotterbeck, H. Senn, Probabilistic Quotient Normalization as Robust
- 753 Method to Account for Dilution of Complex Biological Mixtures. Application in 1H NMR
- 754 Metabonomics, Analytical Chemistry, 78 (2006) 4281-4290.
- [31] Q. Guo, W. Wu, D.L. Massart, The robust normal variate transform for pattern recognition withnear-infrared data, Anal Chim Acta, 382 (1999) 87-103.
- 757 [32] R. Bro, A.K. Smilde, Principal component analysis, Anal Methods-Uk, 6 (2014) 2812-2831.
- [33] P. Geladi, Chemometrics in spectroscopy. Part 1. Classical chemometrics, Spectrochimica Acta
   Part B: Atomic Spectroscopy, 58 (2003) 767-782.
- 760 [34] E.M. Qannari, I. Wakeling, P. Courcoux, H.J.H. MacFie, Defining the underlying sensory
- 761 dimensions, Food Quality and Preference, 11 (2000) 151-154.
- 762 [35] A. El Ghaziri, V. Cariou, D.N. Rutledge, E.M. Qannari, Analysis of multi-block datasets using
- 763 ComDim: Overview and extension to the analysis of (K + 1) datasets, Journal of Chemometrics, 30764 (2016) 420-429.
- 765 [36] D. Rutledge, Novel extensions and applications of Common Components Analysis in
- 766 chemometrics, Twelfth Winter Symposium on ChemometricsSaratov (Russia), 2020.
- [37] A. Biancolillo, T. Næs, R. Bro, I. Måge, Extension of SO-PLS to multi-way arrays: SO-N-PLS,
  Chemometr Intell Lab, 164 (2017) 113-126.
- [38] T. Næs, O. Tomic, B.H. Mevik, H. Martens, Path modelling by sequential PLS regression, Journal
  of Chemometrics, 25 (2011) 28-40.
- [39] A. Biancolillo, I. Måge, T. Næs, Combining SO-PLS and linear discriminant analysis for multi-block
- classification, Chemometr Intell Lab, 141 (2015) 58-67.
- 773 [40] J.M. Roger, B. Palagos, D. Bertrand, E. Fernandez-Ahumada, CovSel: Variable selection for highly
- 774 multivariate and multi-response calibration Application to IR spectroscopy, Chemometr Intell Lab,
- 775 106 (2011) 216-223.

- 776 [41] J.-M. Roger, A. Biancolillo, F. Marini, Sequential preprocessing through ORThogonalization
- (SPORT) and its application to near infrared spectroscopy, Chemometrics and Intelligent LaboratorySystems, 199 (2020) 103975.
- 779 [42] W.B. Zheng, H.P. Shu, H. Tang, H.Q. Zhang, Spectra data classification with kernel extreme
- 780 learning machine, Chemometr Intell Lab, 192 (2019).
- 781 [43] H.S. Tapp, M. Defernez, E.K. Kemsley, FTIR spectroscopy and multivariate analysis can
- distinguish the geographic origin of extra virgin olive oils, Journal of Agricultural and Food Chemistry,
   51 (2003) 6110-6115.
- 784 [44] X. Sun, P. Subedi, R. Walker, K.B. Walsh, NIRS prediction of dry matter content of single olive
- fruit with consideration of variable sorting for normalisation pre-treatment, Postharvest Biology and
   Technology, 163 (2020) 111140.

- 788
- 789
- 109
- 790

Journal Prendrook

#### **Declaration of interests**

 $\boxtimes$  The authors declare that they have no known competing financial interests or personal relationships that could have appeared to influence the work reported in this paper.

Journal Pre-proof